## I forgot my OnPatient password. How do I reset it?

07/08/2024 7:42 pm EDT

## 1. Visit onpatient.com and click Login.

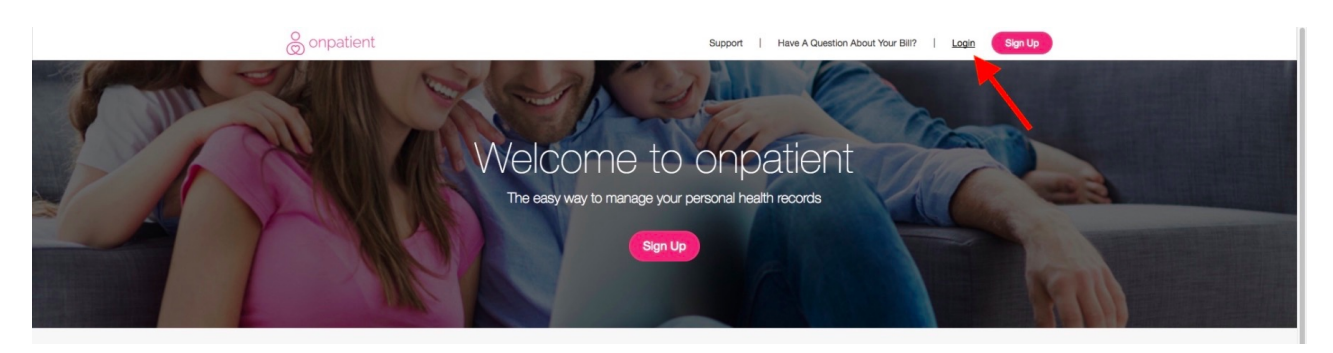

## 2. Select I forgot my password.

| onpatient | Support   Have A Question About Your Bill?   Login Sign                                                                                                    |
|-----------|----------------------------------------------------------------------------------------------------|
|           | Login                                                                                                    |
|           | Email                                                                                                    |
|           | Password                                                                                                    |
|           | L forgot my password                                                                                                    |
|           | Don't have an onpatient account? Sign up                                                                                                    |
|           |                                                                                                    |
|           | Appointments + Updoming Appointments Desember 1, 2017 or 9:30:00 AFFET Instantion Amy Meth                                                                                                    |
|           | and the second<br>that the temperature frame, takes (10)<br>the second frame, (2, 10)(12)<br>■ Or team (2) ■ Or team (2)<br>Descendent (5, 20)(2) = 0.00 AM / PST                                                                                                    |
|           | Anny Hers<br>and Standard<br>With Helpson And Alian (10)<br>With Helpson And Alian (10)<br>With Helpson And Alian (10)<br>With Helpson Alian (10)<br>With Helpson Alian (10)<br>With Hel |
|           | Past Appointments   Past Appointments  Describer 23, 2014 at 60:00 AM PST  Land to use part  Appoint Appoint  Land to use part  Land to use part  Land to us                                                                                                    |
|           | April 2, 2007 of 6:00 66 AM PDT                                                                                                    |
|           | Anny Farsh<br>Stritt Region (Inc. Sine 20)<br>Reserve State (Inc. Sine 20)<br>Reserve State (Inc. Sine                            |
|           | Download the drchrono onpatient portal app for your iPhone or iPad.                                                                                                    |

3. Enter the email address that is associated with your OnPatient account\*, and click **Recover Password**. You will receive an email with instructions regarding how to reset your password.

| © onpatient                                                                                                    | Support          | н    | lave A Q | uestion About Your Bill? | I | Login  | Sign Up |
|----------------------------------------------------------------------------------------------------|------------------|------|----------|--------------------------|---|--------|---------|
| Recover Password                                                                                               |                  |      |          |                          |   |        |         |
| Enter your email to reset your password.                                                                       |                  |      |          |                          |   |        |         |
| Email Address Recover Password                                                                                 |                  |      |          |                          |   |        |         |
|                                                                                                    |                  |      |          |                          |   |        |         |
| © onpatient                                                                                                    |                  | Supp | oort     | Have a Question?         | Ι | Log In | Sign Up |
| An email has been sent to you with instructions on how to reset your<br>Click below to go to the login screen. | r account passwo | rd.  |          |                          |   |        |         |

\* Please ensure that you are entering the email address you used when creating your OnPatient account. If you do not enter the appropriate email address, the password reset instructions will not be sent successfully.

4. When you receive the email outlining the instructions for resetting your password, please access the password reset link provided in the email.

| Your onpatient password reset link Index ×                                                                                                    |                                                             | • | Ø |
|----------------------------------------------------------------------------------------------------|-------------------------------------------------------------|---|---|
| onpatient support <no-reply@onpatient.com></no-reply@onpatient.com>                                                                                                    | 10:10 AM (1 minute ago) 📩 LOG - 4                           | • | : |
| ⊘ onpatient         Hello ,         You're receiving this email because you requested a Click the button below to reset your password.         Reset your password now →         If you didn't request a password reset, please ignore         Thank you,         the onpatient team | a password reset on <u>onpatient.com</u> .<br>e this email. |   |   |
| © 2020 <u>www.onpatient.com</u>   pr                                                                                                    | vacy policy.                                                |   |   |

5. When you access the link provided in the password reset email, you will be able to enter your new desired password (and re-enter for verification), to update your account.

| © onpatient               |                 | Support | I | Have a Question? | I | Log In | Sign Up |
|---------------------------|-----------------|---------|---|------------------|---|--------|---------|
| Password Change           |                 |         |   |                  |   |        |         |
| New password              | 0               |         |   |                  |   |        |         |
| New password confirmation |                 |         |   |                  |   |        |         |
|                           | Change Password |         |   |                  |   |        |         |
|                           |                 |         |   |                  |   |        |         |

6. You will now be able to access <u>onpatient.com</u> with your updated account information. When visiting onpatient.com, simply now enter the email address associated with your OnPatient account and your new password for access.